# Guía para la oferta de asignaturas y grupos

Universidad de Zaragoza

Fecha del documento: Junio de 2014

Unidad SIGMA/Vicegerencia Académica/Universidad de Zaragoza

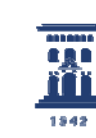

# 1. Plan docente-Oferta de asignaturas

Este es el procedimiento para hacer ofertas de asignaturas nuevas, en la mayoría de los casos la oferta se duplicará de un curso al siguiente.

Debemos seleccionar la aplicación PDS- Planes Docentes SIGMA, menú Plan Docente, Oferta de asignaturas.

Nos aparece la siguiente pantalla:

|                                                                                                    | OFERTA ASIGNATURAS                                                                                                    |
|----------------------------------------------------------------------------------------------------|----------------------------------------------------------------------------------------------------|
| Plan docente activo<br>POD 13/14-Plan Docente<br>2013/14<br>Etapa<br>Planificación<br>Fecha de referencia<br>21/05/2013<br>Rol usuario activo<br>CENT-Rol para usuarios de<br>centro                                                                                                    | Realizar los siguientes pasos         En primer lugar, se habrá de realizar una búsqueda mediante el icono ()         Se abrirá una ventana en la que podremos escoger los criterios para filtrar las asignaturas deseadas. El resultado de la búsqueda se mostrará como una lista de asignaturas.         Aparecen en color verde las ofertadas y en rojo las que aún no lo están. Pulsando el botón "Cargar asignaturas" se rellenarán los distintos desplegables en la ventana principal y se cerrará la ventana de búsqueda. Para trabajar con una asignatura, bastará con seleccionarla del desplegable y pulsar el icono ()         Si la asignatura sólo pertenece a un centro, los datos se cargarán de forma automática. En caso de que la asignatura pertenezea a más de uno, se habrá de especificar seleccionándolo del desplegable y pulsar el icono () |
| Asignaturas ofertadas         Image: Solution of the second second seco |                                                                                                    |

Pulsando el icono de la lupa nos aparecerá otra pantalla en la que buscaremos las asignaturas que vamos a ofertar.

En esta pantalla podemos elegir varios parámetros para buscar las asignaturas que queremos ofertar. En este ejemplo vamos a buscar todas las asignaturas de un plan, el 526:

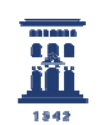

**Unidad Sigma Universidad** Zaragoza

| BÚSQUEDA DE ASIGNATURA |                          |  |  |  |  |  |
|------------------------|--------------------------|--|--|--|--|--|
|                        |                          |  |  |  |  |  |
| Centro                 | 0109                     |  |  |  |  |  |
| Código asignatura      |                          |  |  |  |  |  |
| Denominación           |                          |  |  |  |  |  |
| Ciclo                  | Seleccione un criterio 💌 |  |  |  |  |  |
| Clase                  | Seleccione un criterio 💌 |  |  |  |  |  |
| Curso                  | Seleccione un criterio 💌 |  |  |  |  |  |
| Plan                   | •                        |  |  |  |  |  |
| Estado asignatura      | (Cualquier)              |  |  |  |  |  |
| Cerrar                 | Buscar                   |  |  |  |  |  |

Una vez seleccionado el plan, y pulsando el icono de "Buscar", nos aparecen todas las asignaturas del plan. En este caso, como ninguna está ofertada previamente, aparecen en color rojo.

| BÚSQU    | EDA DE A    | SIGNATURA                              |
|----------|-------------|----------------------------------------|
|          |             |                                        |
| Centro   |             | 109 - Facultad de Economía y Empresa 💌 |
| Código a | signatura   |                                        |
| Denomin  | ación       |                                        |
| Ciclo    |             | Seleccione un criterio 💌               |
| Clase    |             | Seleccione un criterio 💌               |
| Curso    |             | Seleccione un criterio 💌               |
| Plan     |             | 526                                    |
| Estado a | signatura   | (Cualquier)                            |
|          | Ce          | rrar 🛛 💽 Buscar<br>Cargar Asignaturas  |
| Centro   |             | Código asignatura 🔶                    |
| 109      | 67500-Traba | jo fin de máster                       |
| 109      | 67501-Práct | icas                                   |
| 109      | 67502-Socio | logía del derecho de las polí          |
| 109      | 67503-Meto  | dología: investigación, anális         |
| 109      | 67504-Econ  | omía y política de la interven         |
| 100      | 47505 Sadia | Jacía: construcción cocial do          |

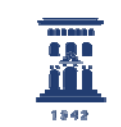

Una vez que tenemos la relación de asignaturas, pulsaremos el botón de "Cargar Asignaturas" y volveremos a la pantalla inicial, con las asignaturas ya disponibles en los desplegables.

|                                                                                             | Realizat los siguiences pasos                                                                                                    |
|---------------------------------------------------------------------------------------------|----------------------------------------------------------------------------------------------------|
| Plan docente activo<br>POD 13/14-Plan Docente 2013/14                                       | En primer lugar, se habrá de realizar una búsqueda mediante el icono 💿                                                                                                    |
| Etapa<br>Planificación                                                                      | Se abrirá una ventana en la que podremos escoger los criterios para filtrar las asignaturas deseadas. El<br>resultado de la búsqueda se mostrará como una lista de asignaturas.                                                                                                    |
| Fecha de referencia<br>21/05/2013<br>Rol usuario activo<br>CRNT-Rol para usuarios de centro | Aparecen en color verde las ofertadas y en rojo las que aún no lo están. Pulsando el botón "Cargar<br>asignaturas" se rellenarán los distintos desplegables en la ventana principal y se cerrará la ventana de<br>búsqueda. Para trabajar con una asignatura, bastará con seleccionarla del desplegable y pulsar el icono<br>al lado del desplecable correspondiente. |
| Cambio de contexto                                                                          | Si la asignatura sólo pertenece a un centro, los datos se cargarán de forma automática. En caso de que<br>la asignatura pertenezca a más de uno, se habrá de especificar seleccionándolo del desplegable y<br>pulsar el icono 📀                                                                                                    |
| Asignaturas ofertadas                                                                       |                                                                                                    |
| . O                                                                                         |                                                                                                    |
| Asignaturas NO ofertadas                                                                    |                                                                                                    |
| 27616 - Economia española 🗾 🚫                                                               |                                                                                                    |
| Centro ofertante                                                                            |                                                                                                    |

Tenemos dos desplegables: uno, de las asignaturas ya ofertadas (vacío en el ejemplo mostrado) y otro, con asignaturas NO ofertadas, donde aparecen todas las que hemos cargado en la pantalla anterior.

Seleccionamos una asignatura para hacer la oferta, (con el icono de la flecha que aparece a la izquierda de la asignatura), en este caso la 67504.

Una vez seleccionada la asignatura, se nos cargan a la izquierda una serie de datos, distribuidos en cuatro pestañas, que debemos ir recorriendo en el orden en que aparecen.

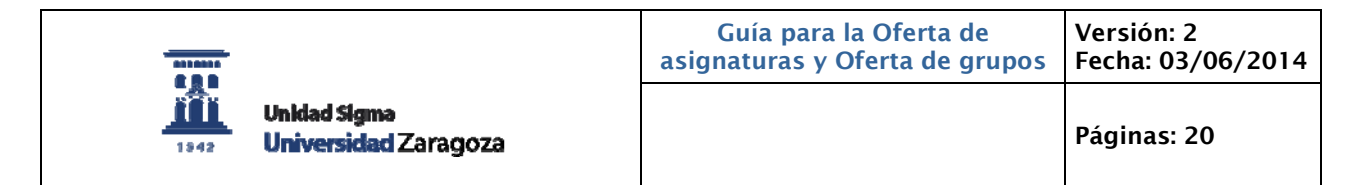

La primera pestaña es la denominada "Oferta asignatura", donde aparecen una serie de datos de la asignatura, todos ya están grabados previamente y no debemos modificar ni rellenar ninguno de ellos.

|             |                                                            |                                     |                                                 |                     | Asignatura                                       |                       |                   |      |
|-------------|------------------------------------------------------------|-------------------------------------|-------------------------------------------------|---------------------|--------------------------------------------------|-----------------------|-------------------|------|
| 01-Faculta  | id de Economía y Err                                       | presa (F.CC.E                       | E.yEE)                                          |                     | 67504-Economía y política de l                   | a intervención públic | a                 |      |
| signatura N | NO ofertada                                                |                                     |                                                 |                     | M                                                |                       |                   |      |
| Oferta a    | asignatura<br>— Datos ACTU<br>Clase<br>Ciclo               | Planes de e<br>ALES en la<br>O<br>X | studio Tipología académ<br>os planes de estudio | ica Áreas<br>N<br>C | de conocimiento Créditos totales Créditos Teoría | 6,00                  | ECTS Pilot        | 6,00 |
|             |                                                            |                                     | A second data and a second second               | 2                   |                                                  | 0.00                  |                   |      |
|             | Curso                                                      | 1                                   | Valor periodo                                   | -                   | Creditos Practica                                | 0,00                  |                   |      |
| Per         | Curso<br>riodo docente des<br>umnos previstos<br>ordinador | 1<br>sde                            | Valor periodo<br>03/02/2014 dd/mm/aa<br>0       | aa                  | Creditos Practica<br>hasta<br>Reales             | 28/                   | 05/2014 dd/mm/aaa | a    |

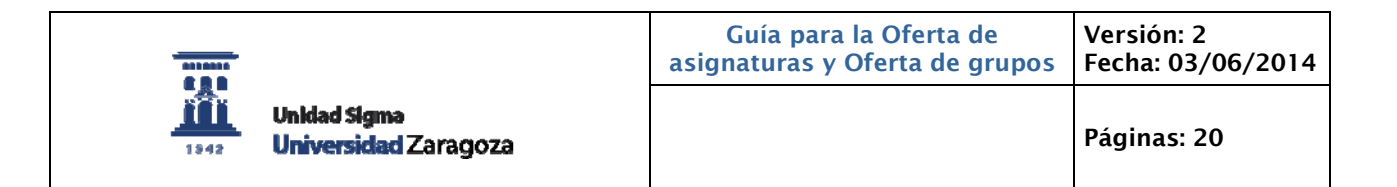

Avanzamos a la siguiente pestaña que es la denominada "Planes de estudio", donde aparecen todos los planes a los que pertenece la asignatura. En el ejemplo que estamos viendo aparecen dos planes, pues esta asignatura pertenece a un plan en extinción y a uno nuevo:

| entro<br>1-Facultad | d de Economía y Empresa (F.CC.EE.vEE)                                                                                                    |                                                     |                                                                                                    | Asignatura<br>67504 - Economía v                                                                                            | política de la intervención pública                                                              |                                                       |  |
|---------------------|----------------------------------------------------------------------------------------------------|-----------------------------------------------------|----------------------------------------------------------------------------------------------------|----------------------------------------------------------------------------------------------------|--------------------------------------------------------------------------------------------------|-------------------------------------------------------|--|
| ignatura N          | NO ofertada                                                                                                    |                                                     |                                                                                                    | ,                                                                                                    | ·                                                                                                |                                                       |  |
|                     |                                                                                                    |                                                     |                                                                                                    |                                                                                                    |                                                                                                  |                                                       |  |
|                     |                                                                                                    |                                                     |                                                                                                    |                                                                                                    |                                                                                                  |                                                       |  |
| Oferta a            | asignatura 🍸 Planes de estudio 🍸                                                                                                    | Tipología acad                                      | émica 👖 Áreas de co                                                                                                    | nocimiento                                                                                                    |                                                                                                  |                                                       |  |
| Pla                 | n de estudios                                                                                                    |                                                     |                                                                                                    |                                                                                                    | •                                                                                                |                                                       |  |
| Vig                 | ente en el plan docente                                                                                                    |                                                     |                                                                                                    |                                                                                                    |                                                                                                  |                                                       |  |
|                     |                                                                                                    |                                                     |                                                                                                    |                                                                                                    |                                                                                                  |                                                       |  |
|                     |                                                                                                    |                                                     | Anadir                                                                                                    |                                                                                                    | eptar                                                                                            |                                                       |  |
| Г                   |                                                                                                    |                                                     |                                                                                                    |                                                                                                    |                                                                                                  |                                                       |  |
|                     |                                                                                                    | - 104 PD 104                                        |                                                                                                    |                                                                                                    |                                                                                                  |                                                       |  |
|                     | Plan de estudios                                                                                                    | 313-144                                             | aster Universitario en Sociolo                                                                                                    | igia de las Politicas Públi                                                                                                 | cas y Sociales                                                                                   |                                                       |  |
|                     | Plan de estudios<br>Clase                                                                                                    | 0                                                   | Bianual                                                                                                    | ngia de las Políticas Públi                                                                                                 | cas y Sociales Alumnos previstos                                                                 | 0                                                     |  |
|                     | Plan de estudios<br>Clase<br>Ciclo                                                                                                    | 0<br>X                                              | Bianual<br>Tipo periodo                                                                                                    | ngia de las Políticas Públi<br>N<br>C                                                                                       | cas y Sociales Alumnos previstos Reales                                                          | 0 0                                                   |  |
|                     | Plan de estudios<br>Clase<br>Ciclo<br>Curso                                                                                               | 0<br>X<br>1                                         | aster Universitario en Sociol<br>Bianual<br>Tipo periodo<br>Valor periodo                                                                                                    | igia de las Políticas Públi N C 2 Automótico                                                                                | cas y Sociales Alumnos previstos Reales                                                          | 0 0                                                   |  |
|                     | Plan de estudios<br>Clase<br>Ciclo<br>Curso<br>Vigence en el plan docente<br>Ot comunication                                              | 0<br>X<br>1<br>Vo hay                               | aster Universitano en Sociolo<br>Bianual<br>Tipo periodo<br>Valor periodo<br>Modo de carga                                                                                                | igia de las Políticas Públi N C 2 Automático pe.grupos de matrícula                                                         | cas y Sociales Alumnos previstos Reales ECTS Pilot                                               | 0<br>0 0<br>6,00                                      |  |
|                     | Plan de estudios<br>Clase<br>Ciclo<br>Curso<br>Vigente en el plan docente<br>Observaciones                                                | 0<br>X<br>1<br>No hay                               | aser Universitario en Sociolo<br>Bianual<br>Tipo periodo<br>Valor periodo<br>Modo de carga<br>grupos de docencia . No tie                                                                 | gia de las Políticas Públi<br>N<br>C<br>2<br>Automático<br>ne grupos de matrícula                                           | Cas y Sociales Alumnos previstos Reales ECTS Pilot                                               | 0 0 0 0 0 6,00                                        |  |
|                     | Plan de estudios<br>Clase<br>Ciclo<br>Curso<br>Vigente en el plan docente<br>Observaciones                                                | 0<br>X<br>1<br>No hay                               | Bianual<br>Tipo periodo<br>Valor periodo<br>Modo de carga<br>y grupos de docencia . No tie                                                                                                | gia de las Políticas Públi<br>N<br>C<br>2<br>Automático<br>ne grupos de matrícula                                           | Cas y Sociales Alumnos previstos Reales ECTS Pilot                                               | 0 0 0 0 0 6,00                                        |  |
|                     | Plan de estudios<br>Clase<br>Ciclo<br>Curso<br>Vigente en el plan docente<br>Observaciones<br>Plan de estudios                            | 0<br>X<br>1<br>No hay<br>526-Mi                     | Bianual<br>Tipo periodo<br>Valor periodo<br>Modo de carga<br>y grupos de docencia . No tie                                                                                                | gia de las Políticas Públi<br>N<br>C<br>2<br>Automático<br>ne grupos de matrícula<br>gía de las Políticas Públi             | cas y Sociales  Alumnos previstos Reales  ECTS Pilot  cas y Sociales                             | 0<br>0 0<br>6,00                                      |  |
|                     | Plan de estudios<br>Clase<br>Ciclo<br>Curso<br>Vigente en el plan docente<br>Observaciones<br>Plan de estudios<br>Clase                   | 0<br>X<br>1<br>No hay<br>526-Mi<br>0                | aster Universitario en Sociolo<br>Bianual<br>Tipo periodo<br>Valor periodo<br>Modo de carga<br>y grupos de docencia . No tie<br>áster Universitario en Sociolo<br>Bianual                 | gia de las Políticas Públi<br>N<br>C<br>2<br>Automático<br>ne grupos de matrícula<br>gia de las Políticas Públi<br>N        | Alumnos previstos  Alumnos previstos  ECTS Pilot  Cas y Sociales  Alumnos previstos              | 0 0<br>0 0<br>6,00                                    |  |
|                     | Plan de estudios<br>Clase<br>Ciclo<br>Curso<br>Vigente en el plan docente<br>Observaciones<br>Plan de estudios<br>Clase<br>Ciclo          | 0<br>X<br>1<br>V<br>No hay<br>526-Mi<br>0<br>X      | aster Universitario en Sociolo<br>Bianual<br>Tipo periodo<br>Valor periodo<br>Modo de carga<br>r grupos de docencia . No tie<br>áster Universitario en Sociolo<br>Bianual<br>Tipo periodo | gia de las Políticas Públi<br>N<br>C<br>2<br>Automático<br>ne grupos de matrícula<br>gía de las Políticas Públi<br>N<br>C   | Cas y Sociales  Alumnos previstos  Reales  ECTS Pilot  Cas y Sociales  Alumnos previstos  Reales | 0 0<br>0 0<br>6,00                                    |  |
|                     | Plan de estudios<br>Clase<br>Ciclo<br>Curso<br>Vigente en el plan docente<br>Observaciones<br>Plan de estudios<br>Clase<br>Clase<br>Ciclo | 0<br>X<br>1<br>√<br>No hay<br>526-Mi<br>0<br>X<br>1 | Aster Universitario en Sociolo<br>Bianual<br>Tipo periodo<br>Modo de carga<br>grupos de docencia . No tie<br>áster Universitario en Sociolo<br>Bianual<br>Tipo periodo<br>Valor periodo   | gia de las Políticas Públi<br>C<br>2<br>Automático<br>ne grupos de matrícula<br>sigía de las Políticas Públi<br>N<br>C<br>2 | Ces y Sociales  Alumnos previstos  Reales  ECTS Pilot  Ces y Sociales  Alumnos previstos Reales  | 0 0<br>0 0<br>6,00<br>0<br>0<br>0<br>0<br>0<br>0<br>0 |  |

Si vamos a hacer grupos para los dos planes debemos dejarlo así. Si solo se fueran a hacer grupos del plan nuevo, deberíamos despinchar el plan en extinción.

Pueden aparecer más planes cuando el mismo código de asignatura se oferta en varios planes de diferentes centros. En este caso, el centro que esté haciendo la oferta de la asignatura, deberá dejar marcado solo el plan de ese centro.

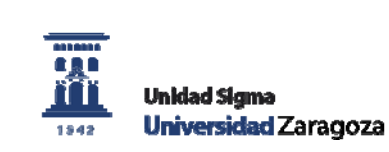

La tercera pestaña es la "Tipología académica", aquí sí que debemos seleccionar del desplegable la primera opción, CM - Clase Magistral y posteriormente añadir y aceptar esta pestaña.

| Centro<br>101 - Facultad de Economía y Empresa (E.CC EE yEE)           | 62                                 | signatura<br>504 - Economía y nolítica de la intervención nública |  |
|------------------------------------------------------------------------|------------------------------------|-------------------------------------------------------------------|--|
|                                                                        |                                    |                                                                   |  |
| Oferta asignatura Planes de estudio Tipo                               | logía académica Áreas de conocimie | nto                                                               |  |
| Oferta asignatura Planes de estudio <b>Tipo</b><br>Tipología académica | logía académica Áreas de conocimie | nto                                                               |  |

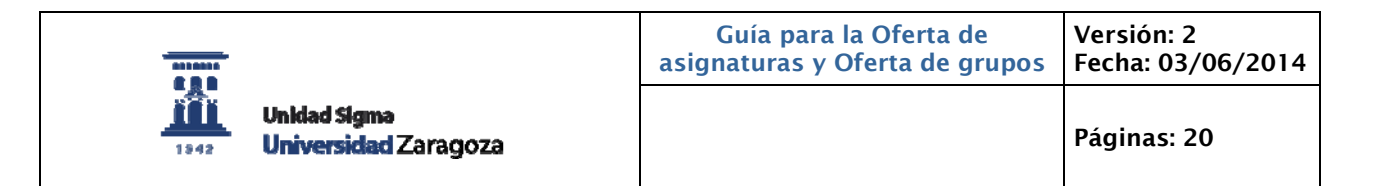

Por último, debemos acceder a la última pestaña, "Área de conocimiento", donde debemos darle al botón de "Grabar".

| 404 Ecou#11         |                                                          |                                              | Asignatura                                                          |                                           |  |
|---------------------|----------------------------------------------------------|----------------------------------------------|---------------------------------------------------------------------|-------------------------------------------|--|
| ror-racuitad        | d de Economía y Empresa (F.CC.EE.yEE)                    |                                              | 67504 - Economía                                                    | ía y política de la intervención pública  |  |
| Asignatura ofertada |                                                          |                                              |                                                                     |                                           |  |
|                     |                                                          |                                              |                                                                     |                                           |  |
|                     |                                                          |                                              |                                                                     |                                           |  |
| Oferta a            | asignatura 🍸 Planes de estudio 🍸 Tip                     | ología académica 🛛 🕇                         | Áreas de conocimiento                                               |                                           |  |
|                     |                                                          |                                              |                                                                     |                                           |  |
| Dep                 | partamento                                               |                                              |                                                                     |                                           |  |
| Dep                 | artamento / Área responsable                             | L % de                                       | adscripción                                                         |                                           |  |
|                     |                                                          |                                              |                                                                     |                                           |  |
|                     |                                                          |                                              | 1) Añadir                                                           | Grabar                                    |  |
|                     |                                                          |                                              | + Añadir 🕞                                                          | Grabar                                    |  |
|                     |                                                          |                                              | +) Añadir 🕞                                                         | Grabar                                    |  |
|                     | Bepartamento                                             | 4008-Dp. Estr                                | + Añadir (B)                                                        | Grabar                                    |  |
|                     | Departamento<br>Áreas                                    | 4008-Dp. Estr<br>225-Economía                | Añadir<br>uc. e Hª Ec. Ec. Púb.<br>a Aplicada                       | Grabar                                    |  |
|                     | Departamento<br>Áreas<br>Departamento / Área responsable | 4008-Dp. Estra<br>225-Economía<br>226 % de : | Añadir<br>uc. e Hª Ec. Ec. Púb.<br>a Aplicada<br>adscripción 100,00 | Grabar<br>% de adscripción inicial 100,00 |  |

Depende de en qué momento hagamos la oferta de una asignatura, en esta pestaña pueden aparecer datos o no (estos datos se cargan de nuestro POD/ODILE), en ese caso debemos aceptar la pantalla, y posteriormente grabar.

Una vez hecho esto, la asignatura ya está ofertada, apareciendo ya en el desplegable superior, y podemos pasar a ofertar una nueva asignatura.

|                                            | Contro                                           | Asignatura                       |                                           |
|--------------------------------------------|--------------------------------------------------|----------------------------------|-------------------------------------------|
| n docente activo                           | 101-Facultad de Economía y Empresa (F.CC.EE.yEE) | 67504 - Econor                   | nía v política de la intervención pública |
| 13/14-Plan Docente 2013/14                 | Asignatura ofertada                              |                                  |                                           |
| 38                                         |                                                  |                                  |                                           |
| ba da referencia                           |                                                  |                                  |                                           |
| /2014                                      | Oferta asignatura 🍸 Planes de estudio 🍸 T        | ipología académica Áreas         | de conocimiento                           |
| usuario activo                             |                                                  |                                  |                                           |
| -Rol para usuarios de centro               | Departamento                                     |                                  |                                           |
|                                            | Departamento / Área responsable 🛛 🗖              | % de adscripción                 |                                           |
| Cambio de contexto                         |                                                  | Añadir (M)                       | Grabar                                    |
|                                            |                                                  |                                  | GraDai                                    |
|                                            |                                                  |                                  |                                           |
|                                            | Departamento 40                                  | 08-Dp. Estruc. e Hª Ec. Ec. Púb. |                                           |
| jnaturas ofertadas                         | Áreas 22                                         | 5-Economía Aplicada              |                                           |
| 4 - Economía x política de la interven 🗐 🕥 | Departamento / Área responsable 📝                | % de adscripción 100,00          | % de adscripción inicial 100,00           |
|                                            | Modo de carga Au                                 | itomático                        |                                           |
| naturas NO ofertadas                       |                                                  |                                  |                                           |
| D - Trabajo fin de máster 📃 🕟              |                                                  | La suma de las adscrinc          | innes es del                              |
|                                            | <b>4</b>                                         | 100,00%                          |                                           |
| tro orertante                              |                                                  |                                  |                                           |

# 2. Plan Docente-Oferta de grupos

Seleccionamos la aplicación PDS- Planes Docentes SIGMA, menú Plan Docente, Oferta de grupos.

## 1. Asignatura ofertada sin grupos creados:

Si buscamos una asignatura sin grupos creados:

|                                  | Grupos con plan d    | locente vinculado                  |                                |
|----------------------------------|----------------------|------------------------------------|--------------------------------|
| an docente activo                | Año académico        | Centro                             | Asignatura                     |
| ) 13/14-Plan Docente 2013/14     | 2013                 | 109-Facultad de Economía y Empresa | 27653-Gestión de la innovación |
| ара                              |                      |                                    |                                |
| ificación                        |                      |                                    |                                |
| echa de referencia               |                      |                                    |                                |
| 05/2013                          |                      | La búsqueda no ha p                | roducido resultados.           |
| ol usuario activo                |                      |                                    |                                |
| I-Roi para usuarios de centro    |                      |                                    |                                |
|                                  |                      | Tipo /                             |                                |
| Cambio de contexto               | Tipología Docencia ( | Aatrícula Turno Idioma del M       | atriculable                    |
|                                  |                      | periodo                            |                                |
|                                  |                      |                                    |                                |
|                                  | -5-                  |                                    |                                |
| Buscar grupo                     |                      | Añadir                             | Grabar Grabar                  |
| ntro 109 - Facultad de Economi 💌 |                      |                                    |                                |
| <u>-</u> Q                       |                      |                                    |                                |
| ignatura                         |                      |                                    |                                |
| 27653                            |                      |                                    |                                |
| upo                              |                      |                                    |                                |
|                                  |                      |                                    |                                |

En este caso, la aplicación nos dice que la búsqueda no ha producido resultados, y pasaremos a crear un grupo de matrícula pulsando el icono de "Añadir".

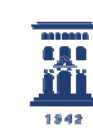

En ese caso, lo primero que se nos abre es la siguiente pantalla, denominada "Docencia":

| – Información del grupo de              | docencia ————                          |                          |                              |                               |  |
|-----------------------------------------|----------------------------------------|--------------------------|------------------------------|-------------------------------|--|
| Año académico<br>2013                   | Centro<br>109 - Facultad de Economía y | Empresa                  | Asignatura<br>67504 - Econor | nía v política de la interven |  |
|                                         | ,                                      |                          |                              |                               |  |
|                                         |                                        |                          |                              |                               |  |
| Tipología académica                     |                                        | 1                        |                              |                               |  |
| Grupo nº                                | 0                                      | Mnemotécnico             |                              |                               |  |
| Descripción larga                       |                                        |                          |                              |                               |  |
| Horas previstas                         | 0,00                                   |                          |                              |                               |  |
| Tipo periodo                            | Cuatrimestral 💌                        | ¥alor periodo            |                              | 1                             |  |
| Alumnos previstos por grupo             |                                        | Alumnos reales           | por grupo                    |                               |  |
| Turno                                   | Turno Mañana 💌                         | Idioma                   |                              | Castellano 💌                  |  |
| Baja ocupación                          |                                        | Asignatura sin d         | locencia                     |                               |  |
| Docencia compartida a nivel de<br>grupo |                                        | Para desvincular un macr | o grupo debe introduc        | sir un cero                   |  |
| jrupo                                   |                                        | ,                        |                              |                               |  |

En esta pantalla, hemos de seleccionar y rellenar los siguientes datos:

- Tipología académica: debemos elegir CM CLASE MAGISTRAL
- Grupo nº: el número del grupo
- Tipo periodo, valor periodo: los que correspondan
- Turno: idem
- Idioma: Idioma de impartición del grupo

En el resto de los campos no hace falta informar nada.

Una vez hecho esto, pulsaremos el botón de "Grabar".

|                                           | Guía para la Oferta de<br>asignaturas y Oferta de grupos | Versión: 2<br>Fecha: 03/06/2014 |
|-------------------------------------------|----------------------------------------------------------|---------------------------------|
| Unidad Sigma<br>1842 Universidad Zaragoza |                                                          | Páginas: 20                     |

Entonces iremos la pestaña de "Matrícula".

| GRUPOS DE MAT                                     | RÍCULA                |                 |                           |                        |               |       |
|---------------------------------------------------|-----------------------|-----------------|---------------------------|------------------------|---------------|-------|
| ┌─ Información del gr                             | upo de docencia       |                 |                           |                        |               |       |
| Año académico                                     | Centro                |                 | Asigna                    | atura                  |               | Grupo |
| 2013                                              | 109 - Facultad de Eco | nomía y Empresa | 67504 -                   | Economía y política de | e la interven | 888   |
|                                                   |                       |                 |                           |                        |               |       |
| Tipología académica                               |                       | 1-CM            |                           | Grupo nº               | 888           |       |
| Tipo periodo                                      |                       | Cuatrimestral   |                           | Valor periodo          | 2             |       |
| Turno                                             |                       | Iurno Manana 💌  |                           | Idioma                 | Lastellan     | 0 -   |
| Grupo Activo                                      |                       |                 |                           |                        |               |       |
| Sin Control de Rep                                | etidores              |                 |                           |                        |               |       |
| Alumnos máximos                                   | Propios               | U               |                           | Exceso permitido       | U             |       |
| Alumnos matricula                                 | idos Propios          | U               |                           |                        |               |       |
| Alumnos<br>Internacionales                        | 0                     |                 |                           |                        |               |       |
| Acepta alumnos<br>externos de cualquier<br>plan ? |                       |                 | Alumnos<br>máximos Exte   | ernos                  |               |       |
| Alumnos<br>matriculados Externos                  | 0                     |                 | Alumnos Tota              | ales <sup>0</sup>      |               |       |
| Criterio asignación                               | 1-Manual              | <b>•</b>        | Grupo de doc              | encia 🗹                |               |       |
| Letra inicial                                     |                       |                 | Letra final               |                        |               |       |
| Especialidad                                      |                       | •               | Programa<br>internacional |                        |               |       |
| Tipo de enseñanza                                 | -                     |                 |                           |                        |               |       |
|                                                   | Car                   | ncelar 🚫        | Limpiar                   | Aceptar                | I             |       |

En esta pestaña debemos volver a rellenar los datos del turno e idioma, así como los habituales campos (alumnos máximos, criterio asignación, etc.). También debe informarse el desplegable de "Tipo de enseñanza".

Explicamos un poco más en detalle los campos referidos a la capacidad del grupo:

**Alumnos máximos Propios**: Capacidad del grupo para los alumnos que contabilizan como propios.

Exceso permitido: Capacidad que aumenta a la anterior (no tiene mucho sentido).

Alumnos matriculados Propios: Alumnos propios efectivamente matriculados.

**Alumnos internacionales**: Alumnos de programas de intercambio de salida matriculados en este grupo. No descuentan de la capacidad de propios ni de externos.

Acepta alumnos externos de cualquier plan?: Si se marca, podrían matricularse en este grupo alumnos de cualquier plan (siempre y cuando el grafo de ese alumno lo permita). Para los planes de grado y máster no debe estar marcado nunca. Sin

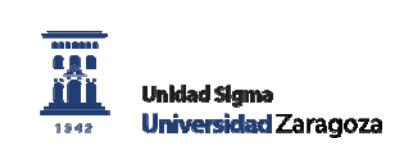

embargo es necesario para las AAC cuando éstas permiten la matrícula de alumnos de cualquier plan.

**Alumnos máximos Externos**: Capacidad del grupo para los alumnos que van a contabilizar como externos.

Alumnos matriculados Externos: Alumnos externos realmente matriculados.

Estas tres capacidades diferentes se pueden consultar en el listado de "Consulta de Grupos" y "Control de grupos de matrícula". De igual forma, si nos ponemos encima de la palabra "Matrícula" en la "Oferta de grupos", nos aparece un cuadro con el resumen de los datos de matrícula:

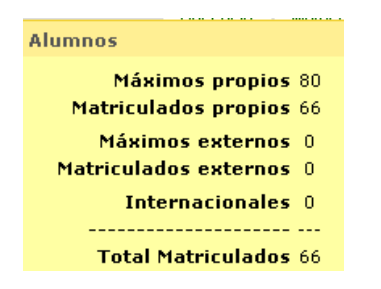

Recordad por último que para que estas capacidades estén correctamente actualizadas hay que ejecutar el menú de "Proceso de Regenerar Grupos".

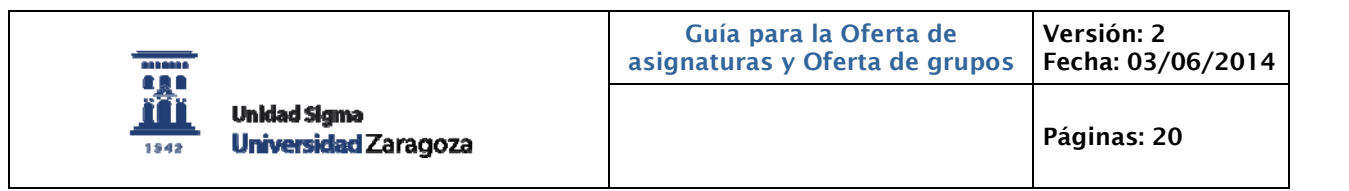

Una vez aceptado, iremos a la pestaña de "Planes":

| 🗆 Informació                   | ón del grupo de d                                                                      | ocencia ——                                                             |                                                                                                    |                                             |                                     |                                 |                                                                                           |                                                                                               |
|--------------------------------|----------------------------------------------------------------------------------------|------------------------------------------------------------------------|----------------------------------------------------------------------------------------------------|---------------------------------------------|-------------------------------------|---------------------------------|-------------------------------------------------------------------------------------------|-----------------------------------------------------------------------------------------------|
| Año acado                      | émico                                                                                  | Centro                                                                 |                                                                                                    |                                             | Asignatu                            | ra                              |                                                                                           | Grupo                                                                                         |
| 2013                           |                                                                                        | 100 - Facultad o                                                       | de Ciencias                                                                                                    |                                             | 26900 - F                           | undamentos                      | de física I                                                                               | CM/1                                                                                          |
|                                |                                                                                        |                                                                        |                                                                                                    |                                             |                                     |                                 |                                                                                           |                                                                                               |
| 'igente                        |                                                                                        |                                                                        | Propietario                                                                                                    | V                                           |                                     | F                               | iltrar los planes propios<br>e la asignatura                                              |                                                                                               |
| 'lan de estudio                | )5                                                                                     | 447-Gr                                                                 | aduado en Físi                                                                                                    | ca                                          |                                     |                                 |                                                                                           |                                                                                               |
| lumnos previs                  | stos                                                                                   | 0                                                                      |                                                                                                    | Reales                                      |                                     | 0                               | •                                                                                         |                                                                                               |
| ontabilizar los                | s alumnos como                                                                         | Propios                                                                | -                                                                                                    |                                             |                                     |                                 |                                                                                           |                                                                                               |
| urso efectivo                  | de los alumnos/                                                                        | plan 🚺                                                                 |                                                                                                    | Semestre                                    | e efectivo de l                     | los alumnos                     | /plan                                                                                     | 0 💌                                                                                           |
| lanes de e                     | studios propi                                                                          | os de la asig                                                          | <b>()</b><br>gnatura                                                                                                    | Volver                                      |                                     | Aceptar                         |                                                                                           |                                                                                               |
| lanes de e                     | studios propi                                                                          | os de la asiç                                                          | <b>g</b> natura                                                                                                    | Volver                                      |                                     | Aceptar                         |                                                                                           |                                                                                               |
| lanes de e                     | Studios propi<br>Plan de<br>estudios ÷                                                 | os de la asiç<br>Alumnos<br>previstos ÷                                | gnatura<br>Alumnos<br>reales ÷                                                                                                    | Volver<br>Vigente ‡ I                       | Propietario ÷                       | Aceptar<br>Alumnos ‡            | Curso efectivo de los<br>alumnos/plan \$                                                  | Semestre efectivo de los<br>alumnos/plan \$                                                   |
| lanes de e                     | Studios propi<br>Plan de<br>estudios \$                                                | os de la asig<br>Alumnos<br>previstos \$                               | Construction<br>Alumnos<br>reales ÷                                                                                                    | Volver<br>Vigente ÷ I                       | Propietario ÷<br>S                  | Aceptar<br>Alumnos ÷<br>Propios | Curso efectivo de los<br>alumnos/plan \$<br>0                                             | Semestre efectivo de los<br>alumnos/plan ÷                                                    |
| lanes de e                     | studios propi<br>Plan de<br>estudios ÷<br>447                                          | os de la asiç<br>Alumnos<br>previstos ÷                                | Ginatura<br>Alumnos<br>reales ÷                                                                                                    | Volver<br>Vigente ‡ I<br>S                  | Propietario ÷                       | Aceptar<br>Alumnos ÷<br>Propios | Curso efectivo de los<br>alumnos/plan \$<br>0                                             | Semestre efectivo de los<br>alumnos/plan ÷<br>0                                               |
| lanes de e                     | studios propi<br>Plan de<br>estudios \$                                                | os de la asig<br>Alumnos<br>previstos ÷                                | Construction<br>Construction<br>Co | Volver<br>Vigente ÷ I<br>S                  | Propietario ÷                       | Aceptar<br>Alumnos ÷<br>Propios | Curso efectivo de los<br>alumnos/plan ÷                                                   | Semestre efectivo de los<br>alumnos/plan ÷<br>0                                               |
| lanes de e<br>Q<br>Otros plane | studios prop<br>Plan de<br>estudios ÷<br>447<br>s de estudio                           | os de la asi<br>Alumnos<br>previstos ÷                                 | Conatura<br>Alumnos<br>reales ÷                                                                                                    | Volver<br>Vigente ÷ I<br>S                  | Propietario ÷<br>S                  | Aceptar<br>Alumnos ÷<br>Propios | Curso efectivo de los<br>alumnos/plan \$<br>0                                             | Semestre efectivo de los<br>alumnos/plan \$<br>0                                              |
| lanes de e                     | studios propi<br>Plan de<br>estudios ÷<br>447<br>s de estudio                          | os de la asig<br>Alumnos<br>previstos ÷                                | Construction<br>Construction<br>Co | Volver<br>Vigente ÷ I<br>S S                | Propietario ÷<br>S                  | Aceptar<br>Alumnos ÷<br>Propios | Curso efectivo de los<br>alumnos/plan \$<br>0                                             | Semestre efectivo de los<br>alumnos/plan ÷<br>0                                               |
| lanes de e                     | studios propi<br>Plan de<br>estudios ÷<br>447<br>s de estudio<br>Plan de<br>estudios ÷ | os de la asig<br>Alumnos<br>previstos ÷<br>0<br>Alumnos<br>previstos ÷ | Construction<br>Alumnos<br>reales ÷<br>Alumnos<br>reales ÷                                                                                                    | Volver<br>Vigente ‡ I<br>S 2<br>Vigente ‡ I | Propietario ÷<br>S<br>Propietario ÷ | Aceptar<br>Alumnos ÷<br>Propios | Curso efectivo de los<br>alumnos/plan \$<br>0<br>Curso efectivo de los<br>alumnos/plan \$ | Semestre efectivo de los<br>alumnos/plan ÷<br>0<br>Semestre efectivo de los<br>alumnos/plan ÷ |

Vamos a tratar de aclarar los diferentes conceptos sobre los planes en esta pantalla.

#### Planes propios:

Son los planes a los que pertenece la asignatura, en la mayoría de los casos una asignatura solo pertenece a un plan, que por lo tanto será el único plan propio de esa asignatura.

Pero hay otros casos, en los que la misma asignatura puede pertenecer a varios planes, en esos casos el plan propietario será el del centro que está haciendo el grupo.

Existe otro tipo de asignaturas especiales (las AAC o las optativas transversales de la EINA por ejemplo), en las que los planes propios son planes exclusivamente creados para contener esa asignatura.

#### Plan propietario:

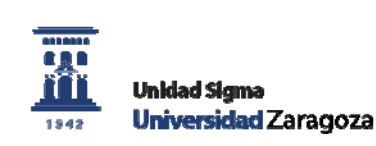

I.

Cada grupo debe tener un único plan propietario, que además debe ser uno de los propios de la asignatura. Debe estar marcada la opción de "Vigente" para que el grupo esté activo.

#### Otros planes de estudio:

Son otros planes a los que no pertenece la asignatura, pero cuyos alumnos vamos a permitir que se matriculen en este grupo. No pueden ser propietarios.

En el ejemplo mostrado, la asignatura 26900 pertenece únicamente al plan 447. Por lo tanto este plan es el propietario del grupo. Además también queremos permitir que se matriculen alumnos del plan 107 (Movilidad), por lo que también lo hemos incluido y nos aparece como "Otros planes de estudio", pues no es un plan propio de la asignatura.

|                | r der grapo de a                                                                    | Contro                                                                 |                                 |                                             | Acignatu                            | 13                                            |                                                                                         | Course                                         |
|----------------|-------------------------------------------------------------------------------------|------------------------------------------------------------------------|---------------------------------|---------------------------------------------|-------------------------------------|-----------------------------------------------|-----------------------------------------------------------------------------------------|------------------------------------------------|
| 2013           | nico                                                                                | 100 - Facultad o                                                       | le Ciencias                     |                                             | 26900 - Fi                          | na<br>undamentos                              | de física I                                                                             | CM/1                                           |
|                |                                                                                     |                                                                        |                                 |                                             |                                     |                                               |                                                                                         |                                                |
|                |                                                                                     |                                                                        |                                 |                                             |                                     |                                               |                                                                                         |                                                |
| ente           |                                                                                     |                                                                        | Propietario                     |                                             |                                     | F                                             | iltrar los planes propios<br>e la asignatura                                            |                                                |
| n de estudios  | ;                                                                                   | 107-Mo                                                                 | vilidad para 19                 | y 2º ciclo y                                | grado                               |                                               |                                                                                         |                                                |
| mnos previst   | 05                                                                                  | 3                                                                      |                                 | Reales                                      |                                     | 0                                             |                                                                                         |                                                |
| stabilizan lee | alumnos come                                                                        | Externo                                                                | s <b>-</b>                      |                                             |                                     |                                               |                                                                                         |                                                |
| so efectivo d  | <del>aiumnos como</del><br>e los alumnos/r                                          |                                                                        | <u> </u>                        | Semestre                                    | e efectivo de l                     | los alumno                                    | /plan                                                                                   | 0 -                                            |
|                |                                                                                     |                                                                        |                                 |                                             |                                     |                                               |                                                                                         |                                                |
| nes de es      | tudios propi                                                                        | os de la asig                                                          | <b>()</b><br>gnatura            | Volver                                      |                                     | Aceptar                                       |                                                                                         |                                                |
| nes de es      | tudios propi                                                                        | os de la asig                                                          | gnatura<br>Alumnas              | Volver                                      |                                     | Aceptar                                       | Cursa efectiva de las                                                                   | Semestre efectivo de l                         |
| nes de es      | tudios propi<br>Plan de<br>estudios ÷                                               | os de la asiç<br>Alumnos<br>previstos ÷                                | gnatura<br>Alumnos<br>reales ‡  | Volver<br>Vigente † I                       | Propietario ÷                       | Aceptar<br>Alumnos ‡                          | Curso efectivo de los<br>alumnos/plan ‡                                                 | Semestre efectivo de l<br>alumnos/plan \$      |
| nes de es      | tucios propi<br>Plan de<br>estudios \$                                              | os de la asig<br>Alumnos<br>previstos ÷                                | (Datura<br>Alumnos<br>reales +  | Volver<br>Vigente ÷ I<br>S                  | Propietario ÷                       | Aceptar<br>Alumnos ÷<br>Propios               | Curso efectivo de los<br>alumnos/plan ÷                                                 | Semestre efectivo de l<br>alumnos/plan ÷       |
| nes de es      | tudios propi<br>Plan de<br>estudios \$                                              | os de la asig<br>Alumnos<br>previstos \$<br>0                          | Conatura<br>Alumnos<br>reales ÷ | Volver<br>Vigente ÷ I<br>S                  | Propietario ÷                       | Aceptar<br>Alumnos \$<br>Propios              | Curso efectivo de los<br>alumnos/plan ‡<br>0                                            | Semestre efectivo de l<br>alumnos/plan ÷       |
| nes de es      | tudios propi<br>Plan de<br>estudios \$<br>447                                       | os de la asiç<br>Alumnos<br>previstos ÷                                | gnatura<br>Alumnos<br>reales ÷  | Volver<br>Vigente ÷ I<br>S                  | Propietario ÷                       | Aceptar<br>Alumnos ÷<br>Propios               | Curso efectivo de los<br>alumnos/plan ÷                                                 | Semestre efectivo de l<br>alumnos/plan \$<br>0 |
| nes de es      | Plan de<br>estudios \$<br>447                                                       | os de la asig<br>Alumnos<br>previstos ‡<br>0                           | Conatura<br>Alumnos<br>reales ÷ | Volver<br>Vigente ÷ I<br>S                  | Propietario ÷                       | Aceptar<br>Alumnos ÷<br>Propios               | Curso efectivo de los<br>alumnos/plan ¢<br>0                                            | Semestre efectivo de l<br>alumnos/plan \$<br>0 |
| nes de es      | tudios propi<br>Plan de<br>estudios ÷<br>447<br>de estudio                          | os de la asig<br>Alumnos<br>previstos \$                               | Conatura<br>Alumnos<br>reales ÷ | Volver<br>Vigente ÷ I<br>S                  | Propietario ÷                       | Aceptar<br>Alumnos ÷<br>Propios               | Curso efectivo de los<br>alumnos/plan ÷<br>0                                            | Semestre efectivo de l<br>alumnos/plan \$<br>0 |
| nes de es      | tudios propi<br>Plan de<br>estudios ÷<br>447<br>de estudio                          | os de la asig<br>Alumnos<br>previstos ÷                                | Ginatura<br>Alumnos<br>reales ÷ | Volver<br>Vigente ÷ I<br>S                  | Propietario ÷                       | Aceptar<br>Alumnos ÷<br>Propios               | Curso efectivo de los<br>alumnos/plan ÷                                                 | Semestre efectivo de l<br>alumnos/plan \$<br>0 |
| nes de es      | tudios propi<br>Plan de<br>estudios ÷<br>447<br>de estudio<br>Plan de<br>estudios ÷ | os de la asig<br>Alumnos<br>previstos ÷<br>0<br>Alumnos<br>previstos ÷ | Conatura<br>Alumnos<br>reales ÷ | Volver<br>Vigente + 1<br>S 4<br>Vigente + 1 | Propietario ¢<br>S<br>Propietario ¢ | Aceptar<br>Alumnos ¢<br>Propios<br>Alumnos \$ | Curso efectivo de los<br>alumnos/plan ‡<br>0<br>Curso efectivo de los<br>alumnos/plan ‡ | Semestre efectivo de l<br>alumnos/plan ÷       |

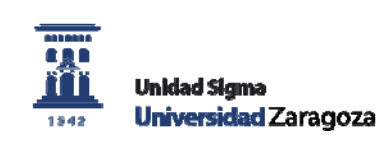

#### Campo "Contabilizar los alumnos como":

Para cada plan de estudios que esté definido para un grupo dado, en este campo se pueden elegir dos valores:

Propios

Externos

Según elijamos un valor u otro, los alumnos de ese plan que se matriculen en este grupo descontarán de las capacidades definidas en la pantalla de Grupos de matrícula.

Sin embargo para el plan propietario del grupo no se podrá elegir. Los alumnos de este plan contabilizarán siempre como propios. Para otros planes, sean propios o no, estarán disponibles las dos opciones.

En la pantalla mostrada arriba, los alumnos del plan 107 cuentan como externos, por lo tanto para que alumnos de este plan se puedan matricular en ese grupo debe haber capacidad de externos disponibles.

Ahora vamos a ver unos cuántos ejemplos para tratar de explicar esto:

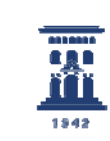

## Ejemplo 1:

Asignatura 27300 pertenece a los siguientes planes:

448-Adm. y Dir. de Empresas - 109-Facultad de Economía y Empresa (Zaragoza)

454-Adm. y Dir. de Empresas - 301-F. CC. Sociales y Humanas (Teruel)

458-Adm. y Dir. de Empresas - 228-F. Empresa y Gestión Pública (Huesca)

| Año acadér<br>2013 | nico Cer<br>109                                                         | itro<br>- Facultad de Econ                        | omía y Empre                             | sa                         | Asignatur<br>27300 - Fu        | a<br>ndamentos d            | le administración y dir                                     | Grupo<br>CM/100                                     |
|--------------------|-------------------------------------------------------------------------|---------------------------------------------------|------------------------------------------|----------------------------|--------------------------------|-----------------------------|-------------------------------------------------------------|-----------------------------------------------------|
| ente               |                                                                         |                                                   | Propietario                              |                            |                                | F                           | iltrar los planes propios                                   |                                                     |
| n de estudios      |                                                                         | 0                                                 | 0.                                       |                            |                                |                             | e la asignatura                                             |                                                     |
| mnos previst       | 05                                                                      | 0                                                 |                                          | Reales                     |                                |                             | •                                                           |                                                     |
| tabilizar los      | alumnos como                                                            | Propios                                           | •                                        |                            |                                |                             |                                                             |                                                     |
| so electivo u      | e ios alumnos,                                                          |                                                   |                                          | Semesu                     |                                | ios arunnilu                | Sypton                                                      |                                                     |
| nes de est         | tudios prop                                                             | ios de la asi                                     | gnatura                                  |                            |                                |                             |                                                             |                                                     |
| nes de es          | tudios prop<br>Plan de<br>estudios ‡                                    | ios de la asi<br>Alumnos<br>previstos ‡           | gnatura<br>Alumnos<br>reales ‡           | Vigente ‡                  | Propietario \$                 | Alumnos ÷                   | Curso efectivo de los<br>alumnos/plan ‡                     | Semestre efectivo de lo<br>alumnos/plan \$          |
| nes de es          | tudios prop<br>Plan de<br>estudios <del>\$</del><br>448                 | nios de la asi<br>Alumnos<br>previstos ‡          | gnatura<br>Alumnos<br>reales +           | <b>Vigente ≑</b><br>S      | <b>Propietario</b> ≎<br>S      | <b>Alumnos ÷</b><br>Propios | Curso efectivo de los<br>alumnos/plan \$<br>0               | Semestre efectivo de lo<br>alumnos/plan \$<br>0     |
| nes de est         | Plan de<br>estudios ‡<br>448<br>454                                     | o de la asi<br>Alumnos<br>previstos ÷             | Alumnos<br>reales ÷                      | <b>Vigente</b> ≑<br>S<br>N | <b>Propietario</b> ≎<br>S<br>N | <b>Alumnos ÷</b><br>Propios | Curso efectivo de los<br>alumnos/plan ÷<br>0                | Semestre efectivo de lo<br>alumnos/plan ÷<br>0      |
| lones de est       | Plan de<br>estudios ÷<br>448<br>454<br>458                              | ios de la asi<br>Alumnos<br>previstos ÷<br>0<br>0 | Alumnos<br>reales ÷                      | Vigente ÷<br>S<br>N<br>N   | Propietario ≎<br>S<br>N<br>N   | Alumnos ÷<br>Propios        | Curso efectivo de los<br>alumnos/plan ÷<br>0<br>0           | Semestre efectivo de lo<br>alumnos/plan ÷<br>0<br>0 |
| os planes          | tudios prop<br>Plan de<br>estudios ÷<br>448<br>454<br>458<br>de estudio | Alumnos<br>previstos ÷                            | gnatura<br>Alumnos<br>reales ÷           | Vigente ≑<br>S<br>N<br>N   | Propietario ≎<br>S<br>N<br>N   | Alumnos ÷<br>Propios        | Curso efectivo de los<br>alumnos/plan ÷                     | Semestre efectivo<br>alumnos/plan<br>0<br>0         |
| os planes          | tudios prop<br>Plan de<br>estudios ÷<br>448<br>454<br>458<br>de estudio | Alumnos<br>previstos ÷                            | gnatura<br>Alumnos<br>reales ÷<br>0<br>0 | ¥igente ≎<br>S<br>N<br>N   | Propietario ≎<br>S<br>N<br>N   | Alumnos ÷<br>Propios        | Curso efectivo de los<br>alumnos/plan ÷<br>0<br>0<br>0<br>0 | Semestre efectivo                                   |

Este grupo lo hace el centro 109, por lo tanto debe ser el plan 448 el propietario, que además es el único de los tres que está marcado como vigente en este ejemplo. Los otros dos planes (454 y 458) aparecen como no vigentes.

Además, se permite que se matriculen alumnos del plan 107 que contabilizarán como externos.

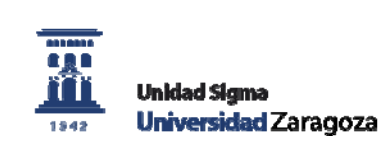

# Ejemplo 2:

Asignatura 81180 Iniciación al Derecho Comparado, esta asignatura es una Actividad Académica Complementaria.

En la pantalla "Matrícula", marcamos que el grupo Acepta alumnos externos de cualquier plan?

| GRUPOS DE MAT                                     | RÍCULA              |                |                           |                         |           |       |
|---------------------------------------------------|---------------------|----------------|---------------------------|-------------------------|-----------|-------|
|                                                   |                     |                |                           |                         |           |       |
| – Información del or                              | uno de docencia     |                |                           |                         |           |       |
| Año académico                                     | Centro              |                | Asignatura                |                         |           | Grupo |
| 2013                                              | 102 - Facultad de I | Derecho        | 81180 - Iniciac           | ión al Derecho Comparad | 0         | 177   |
|                                                   |                     |                |                           |                         |           |       |
| Tipología académica                               |                     | 1 - CM         |                           | Grupo nº                | 177       |       |
| Tipo periodo                                      |                     | Semestral      |                           | Valor periodo           | 2         |       |
| Turno                                             |                     | Turno Mañana 💌 |                           | Idioma                  | Castellar | no 💌  |
| Grupo Activo                                      |                     | Sí 👤           |                           |                         |           |       |
| 🕞 Sin Control de Rep                              | etidores            |                |                           |                         |           |       |
| Alumnos máximos                                   | s Propios           | 0              |                           | Exceso permitido        | 0         |       |
| Alumnos matricul                                  | ados Propios        | 0              |                           |                         |           |       |
|                                                   |                     |                |                           |                         |           |       |
| Alumnos<br>Internacionales                        | 0                   |                |                           |                         |           |       |
| Acepta alumnos<br>externos de cualquier<br>plan ? |                     |                | Alumnos<br>máximos Exte   | ernos 50                |           |       |
| Alumnos<br>matriculados Externos                  | 1                   |                | Alumnos Tota              | les 1                   |           |       |
| Criterio asignación                               | 1-Manual            |                | Grupo de doc              | encia 🗹                 |           |       |
| Letra inicial                                     |                     |                | Letra final               |                         |           |       |
| Especialidad                                      |                     | •              | Programa<br>internacional |                         |           |       |
| Tipo de enseñanza                                 | <b></b>             |                |                           |                         |           |       |
|                                                   |                     |                |                           |                         |           |       |
|                                                   | Car                 | ncelar         | Limpiar                   | 🛛 🖌 🖉 Aceptar           |           |       |
|                                                   |                     |                |                           |                         |           |       |

En este caso la capacidad debe informarse exclusivamente como "Alumnos máximos Externos".

|                                           | Guía para la Oferta de<br>asignaturas y Oferta de grupos | Versión: 2<br>Fecha: 03/06/2014 |
|-------------------------------------------|----------------------------------------------------------|---------------------------------|
| Unidad Sigma<br>1842 Universidad Zaragoza |                                                          | Páginas: 20                     |

Y en la pestaña "Planes":

| 2013            | émico                                                        | Centro<br>102 - Facultad d                               | e Derecho                        |                          | Asignatura<br>81180 - Iniciación                                          | n al Derecho                                    | Comparado                                               | Grupo<br>CM/177                     |                     |
|-----------------|--------------------------------------------------------------|----------------------------------------------------------|----------------------------------|--------------------------|---------------------------------------------------------------------------|-------------------------------------------------|---------------------------------------------------------|-------------------------------------|---------------------|
| gente           |                                                              |                                                          | Propietario                      |                          |                                                                           | F                                               | iltrar los planes propios<br>le la asignatura           |                                     |                     |
| an de estudio   | 05                                                           | 0                                                        | 0.                               |                          |                                                                           | •                                               |                                                         |                                     |                     |
| lumnos previ:   | stos                                                         | 0                                                        |                                  | Reale                    | 5                                                                         |                                                 | •                                                       |                                     |                     |
| ontabilizar los | s alumnos com                                                | Prop                                                     | ios 🔽                            |                          |                                                                           |                                                 |                                                         |                                     |                     |
| urso efectivo   | de los alumno                                                | /plan 💵 🔤                                                |                                  | Seme                     | stre efectivo de                                                          | los alumnos                                     | s/plan                                                  |                                     |                     |
| urso efectivo   | de los alumno                                                | ;/plan <u>IU</u> <u>×</u>                                |                                  | Seme                     | estre efectivo de                                                         | los alumnos<br>Añadir                           | s/plan                                                  |                                     |                     |
| urso efectivo   | de los alumno                                                | ;∕plan <mark>U</mark> ⊻                                  |                                  | Seme                     | estre efectivo de                                                         | los alumnos<br>Añadir                           | s/plan                                                  | U                                   |                     |
| urso efectivo   | de los alumno                                                | oios de la as                                            |                                  | Seme                     | estre efectivo de                                                         | los alumnos<br>Añadir                           | s/plan                                                  |                                     |                     |
| anes de e       | de los alumno<br>studios pro                                 | pios de la as                                            | signatura                        | Seme                     | estre efectivo de                                                         | los alumnos<br>Añadir                           | s/plan                                                  |                                     |                     |
| anes de e       | de los alumno<br>studios pro<br>Plan de<br>estudios s        | pios de la as<br>pios de la as<br>Alumnos<br>previstos ≎ | signatura<br>Alumnos<br>reales ‡ | Seme<br>Volver           | estre efectivo de<br>(+)<br>(+)<br>(+)<br>(+)<br>(+)<br>(+)<br>(+)<br>(+) | los alumnos<br>Añadir<br>2 Alumnos \$           | s/plan<br>)<br>Curso efectivo de los<br>alumnos/plan ‡  | U _<br>Semestre efecti<br>alumnos/p | ivo de la<br>Ian ¢  |
| anes de e       | studios pro                                                  | pios de la as<br>Alumnos<br>previstos \$                 | signatura<br>Alumnos<br>reales ÷ | Sema<br>Volver<br>Vigent | estre efectivo de<br>(+)<br>(+)<br>(+)<br>(+)<br>(+)<br>(+)<br>(+)<br>(+) | los alumnos<br>Añadir<br>Alumnos \$<br>Propios  | Curso efectivo de los<br>alumnos/plan \$                | Semestre efecti<br>alumnos/p        | ivo de la<br>lan \$ |
| anes de e       | de los alumno<br>studios pro<br>Plan de<br>estudios 4<br>468 | pios de la as<br>Alumnos<br>previstos ‡                  | signatura<br>Alumnos<br>reales ÷ | Seme                     | estre efectivo de<br>(+)<br>(+)<br>(+)<br>(+)<br>(+)<br>(+)<br>(+)<br>(+) | los alumnos<br>Añadir<br>Alumnos \$<br>Propios  | s/plan<br>Curso efectivo de los<br>alumnos/plan ÷       | Semestre efecti<br>alumnos/p        | ivo de la<br>lan \$ |
| anes de e       | stucios pro                                                  | pios de la as<br>Alumnos<br>previstos \$                 | signatura<br>Alumnos<br>reales ÷ | Seme                     | estre efectivo de<br>(+)<br>(+)<br>(+)<br>(+)<br>(+)<br>(+)<br>(+)<br>(+) | los alumnos<br>Añadir<br>• Alumnos ÷<br>Propios | s/plan<br>Curso efectivo de los<br>alumnos/plan \$<br>0 | U ▼<br>Semestre efecti<br>alumnos/p | ivo de la<br>lan ‡  |

El plan propietario es el 468, que es uno ficticio creado exclusivamente para ser propietario de este grupo, y no hace falta añadir ningún otro plan, puesto que se podrán matricular de cualquier plan (según se ha visto que hemos marcado en la pantalla anterior).

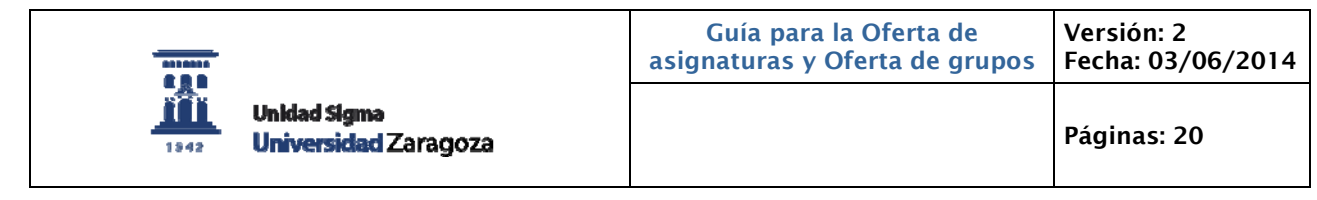

## Ejemplo 3:

Asignatura 29990, Técnicas de presentación de proyectos es una asignatura optativa transversal de los grados de la EINA

| Año acao<br>2013                                                                                                    | lémico Cer<br>110                                                                                                    | ntro<br>- Escuela de Inger                                                                                                    | niería y Arquite                                                                                                   | ectura                                                                                                    | Asignat<br>29990 -                                                   | tura<br>Técnicas pre                                                                              | esentación de provectos                                                                                                  | Grupo<br>CM/88                                                                                                    |
|----------------------------------------------------------------------------------------------------|----------------------------------------------------------------------------------------------------|----------------------------------------------------------------------------------------------------|----------------------------------------------------------------------------------------------------|----------------------------------------------------------------------------------------------------|----------------------------------------------------------------------|---------------------------------------------------------------------------------------------------|----------------------------------------------------------------------------------------------------|----------------------------------------------------------------------------------------------------|
|                                                                                                    |                                                                                                    |                                                                                                    | ,                                                                                                    |                                                                                                    |                                                                      | p. ,                                                                                              | F ,                                                                                                    |                                                                                                    |
| ente                                                                                                    |                                                                                                    |                                                                                                    | Propietario                                                                                                    |                                                                                                    |                                                                      | F                                                                                                 | iltrar los planes propios<br>e la asignatura                                                                             |                                                                                                    |
| de estudi                                                                                                    | 05                                                                                                    | 0                                                                                                    | 0.                                                                                                    | ·                                                                                                    |                                                                      |                                                                                                   |                                                                                                    |                                                                                                    |
| nnos prev                                                                                                    | istos                                                                                                    | 0                                                                                                    |                                                                                                    | Reales                                                                                                    |                                                                      |                                                                                                   | <b>⊙</b>                                                                                                    |                                                                                                    |
| tabilizar lo                                                                                                    | os alumnos como                                                                                                    | Propios                                                                                                    | •                                                                                                    | Fomostr                                                                                                    | o ofostivo do                                                        |                                                                                                   | c/slap                                                                                                    |                                                                                                    |
|                                                                                                    |                                                                                                    |                                                                                                    |                                                                                                    |                                                                                                    |                                                                      | a. 11 - 11 -                                                                                      |                                                                                                    |                                                                                                    |
|                                                                                                    |                                                                                                    |                                                                                                    |                                                                                                    | VOIVEI                                                                                                    |                                                                      | Hinduli                                                                                           | ,                                                                                                    |                                                                                                    |
|                                                                                                    |                                                                                                    |                                                                                                    |                                                                                                    |                                                                                                    |                                                                      |                                                                                                   |                                                                                                    |                                                                                                    |
| nes de e                                                                                                    | studios pror                                                                                                    | nins de la asi                                                                                                    | anatura                                                                                                    |                                                                                                    |                                                                      |                                                                                                   |                                                                                                    |                                                                                                    |
|                                                                                                    | -staalos pi op                                                                                                    | <del>nos uc la</del> asi                                                                                                    | gnatura                                                                                                    |                                                                                                    |                                                                      |                                                                                                   |                                                                                                    |                                                                                                    |
|                                                                                                    |                                                                                                    |                                                                                                    |                                                                                                    |                                                                                                    |                                                                      |                                                                                                   |                                                                                                    |                                                                                                    |
|                                                                                                    |                                                                                                    | -                                                                                                    | A                                                                                                    |                                                                                                    |                                                                      |                                                                                                   |                                                                                                    |                                                                                                    |
|                                                                                                    | Plan de<br>estudios \$                                                                                                    | Alumnos<br>previstos ‡                                                                                                    | reales \$                                                                                                    | Vigente ‡                                                                                                    | Propietario \$                                                       | Alumnos ‡                                                                                         | Curso efectivo de los<br>alumnos/plan ‡                                                                                  | Semestre efectivo de la<br>alumnos/plan \$                                                                                                    |
| Q                                                                                                    | Plan de<br>estudios ÷                                                                                                    | Alumnos<br>previstos ÷                                                                                                    | reales \$                                                                                                    | <b>Vigente ≑</b><br>S                                                                                                    | <b>Propietario</b> ≎<br>N                                            | Alumnos ÷<br>Propios                                                                              | Curso efectivo de los<br>alumnos/plan \$                                                                                 | Semestre efectivo de la<br>alumnos/plan ÷                                                                                                    |
| <b>O</b>                                                                                                    | Plan de<br>estudios ÷<br>430<br>434                                                                                                    | Alumnos<br>previstos \$<br>0                                                                                                    | reales +                                                                                                    | <b>Vigente ≑</b><br>S<br>S                                                                                                    | Propietario \$                                                       | Alumnos ÷<br>Propios<br>Propios                                                                   | Curso efectivo de los<br>alumnos/plan ¢                                                                                  | Semestre efectivo de la<br>alumnos/plan ¢                                                                                                    |
| 0<br>0<br>0                                                                                                    | Plan de<br>estudios ÷           430           434           435                                                                                     | Alumnos<br>previstos \$<br>0<br>0                                                                                                    | o<br>o                                                                                                    | ¥igente ÷<br>S<br>S<br>S                                                                                                    | Propietario ÷<br>N<br>N<br>N                                         | Alumnos +<br>Propios<br>Propios<br>Propios                                                        | Curso efectivo de los<br>alumnos/plan \$<br>0                                                                            | Semestre efectivo de la<br>alumnos/plan ¢                                                                                                    |
|                                                                                                    | Plan de<br>estudios ≑           430           434           435           436                                                                       | Alumnos<br>previstos ÷<br>0<br>0<br>0                                                                                                    | o<br>o<br>o<br>o                                                                                                   | Vigente ÷<br>S<br>S<br>S<br>S                                                                                                    | Propietario ÷<br>N<br>N<br>N<br>N                                    | Alumnos 🕈<br>Propios<br>Propios<br>Propios<br>Propios                                             | Curso efectivo de los<br>alumnos/plan \$<br>0<br>0                                                                       | Semestre efectivo de la<br>alumnos/plan ¢                                                                                                    |
|                                                                                                    | Plan de<br>estudios ≑           430           434           435           436           438                                                         | Alumnos<br>previstos ÷                                                                                                    | Alumnos<br>reales ÷<br>0<br>0<br>0<br>0                                                                            | Vigente +<br>S<br>S<br>S<br>S<br>S<br>S<br>S                                                                                                    | Propietario ÷ N N N N N N N N                                        | Alumnos 🕈<br>Propios<br>Propios<br>Propios<br>Propios                                             | Curso efectivo de los<br>alumnos/plan \$<br>0<br>0<br>0<br>0                                                             | Semestre efectivo de la<br>alumnos/plan ¢                                                                                                    |
|                                                                                                    | Plan de<br>estudios ⇒           430           434           435           436           438           439                                           | Alumnos<br>previstos \$<br>0<br>0<br>0<br>0<br>0<br>0<br>0<br>0                                                                                                    | Alumnos<br>reales ÷<br>0<br>0<br>0<br>0<br>0<br>0<br>0                                                             | Vigente ÷<br>S<br>S<br>S<br>S<br>S<br>S<br>S                                                                                                    | Propietario 🕈<br>N<br>N<br>N<br>N<br>N<br>N<br>N                     | Alumnos ÷<br>Propios<br>Propios<br>Propios<br>Propios<br>Propios                                  | Curso efectivo de los<br>alumnos/plan \$<br>0<br>0<br>0<br>0<br>0<br>0                                                   | Semestre efectivo de la alumnos/plan \$                                                                                                    |
|                                                                                                    | Pian de estudios ⇒           430           434           435           436           438           439           440                                | Alumnos<br>previstos ÷<br>0<br>0<br>0<br>0<br>0<br>0<br>0<br>0<br>0<br>0<br>0                                                                                                    | Alumnos<br>reales ÷<br>0<br>0<br>0<br>0<br>0<br>0<br>0<br>0<br>0                                                   | Vigente ÷<br>S<br>S<br>S<br>S<br>S<br>S<br>S<br>S<br>S                                                                                                    | Propietario ÷ N N N N N N N N N N N N N N N N N N N                  | Alumnos ÷<br>Propios<br>Propios<br>Propios<br>Propios<br>Propios<br>Propios                       | Curso efectivo de los<br>alumnos/plan \$<br>0<br>0<br>0<br>0<br>0<br>0<br>0<br>0<br>0                                    | Semestre efectivo de la alumnos/plan \$                                                                                                    |
|                                                                                                    | Pian de estudios ⇒           430           434           435           436           438           439           440           470                  | Alumnos<br>previstos ÷                                                                                                    | Aumnos<br>reales ÷<br>0<br>0<br>0<br>0<br>0<br>0<br>0<br>0<br>0<br>0<br>0<br>0<br>0<br>0<br>0<br>0<br>0<br>0<br>0  | Vigente ÷<br>S<br>S<br>S<br>S<br>S<br>S<br>S<br>S<br>S<br>S                                                                                                    | Propietario +<br>N<br>N<br>N<br>N<br>N<br>N<br>N<br>N<br>N<br>N<br>N | Alumnos ÷<br>Propios<br>Propios<br>Propios<br>Propios<br>Propios<br>Propios<br>Propios            | Curso efectivo de los<br>alumnos/plan \$<br>0<br>0<br>0<br>0<br>0<br>0<br>0<br>0<br>0<br>0<br>0<br>0                     | Semestre efectivo de la alumnos/plan \$                                                                                                    |
|                                                                                                    | Pian de estudios ⇒           430           434           435           436           438           439           440           470           476    | Alumnos<br>previstos \$<br>0<br>0<br>0<br>0<br>0<br>0<br>0<br>0<br>0<br>0<br>0<br>0<br>0<br>0<br>0<br>0<br>0<br>0<br>0                                                                                                    | Alumnos<br>reales ÷<br>0<br>0<br>0<br>0<br>0<br>0<br>0<br>0<br>0<br>0<br>0<br>0<br>0<br>0<br>0<br>0<br>0<br>0<br>0 | Vigente +           S           S           S           S           S           S           S           S           S           S           S           S           S           S           S           S           S           S           S | Propietario 🕈<br>N<br>N<br>N<br>N<br>N<br>N<br>N<br>N<br>N<br>S      | Alumnos ÷<br>Propios<br>Propios<br>Propios<br>Propios<br>Propios<br>Propios<br>Propios            | Curso efectivo de los<br>alumnos/plan \$<br>0<br>0<br>0<br>0<br>0<br>0<br>0<br>0<br>0<br>0<br>0<br>0<br>0<br>0           | Semestre efectivo de la alumnos/plan \$           0           0           0           0           0           0           0           0           0           0           0           0           0           0           0           0           0           0           0           0           0           0           0           0           0           0 |
| Image: Constraint of the second second se | Plan de<br>estudios ⇒           430           434           435           436           438           439           440           470           476 | Alumnos         previstos \$         0         0         0         0         0         0         0         0         0         0         0         0         0         0         0         0         0         0         0         0         0         0         0         0         0         0         0 | Aumnos<br>reales ÷<br>0<br>0<br>0<br>0<br>0<br>0<br>0<br>0<br>0<br>0<br>0<br>0<br>0<br>0<br>0<br>0<br>0<br>0<br>0  | Vigente +       S       S       S       S       S       S       S       S       S                                                                                                    | Propietario ÷ N N N N N N N N N N N N S S                            | Alumnos ÷<br>Propios<br>Propios<br>Propios<br>Propios<br>Propios<br>Propios<br>Propios<br>Propios | Curso efectivo de los<br>alumnos/plan \$<br>0<br>0<br>0<br>0<br>0<br>0<br>0<br>0<br>0<br>0<br>0<br>0<br>0<br>0<br>0<br>0 | Semestre efectivo de la alumnos/plan \$           0           0           0           0           0           0           0           0           0           0           0           0           0           0           0           0           0           0           0           0           0           0           0           0                         |

Esta asignatura pertenece a los siguientes planes:

430, 434, 435, 436, 438, 439, 440, 470

Queremos que en un único grupo se matriculen alumnos de esos 8 planes. Para eso creamos otro plan ficticio (476).

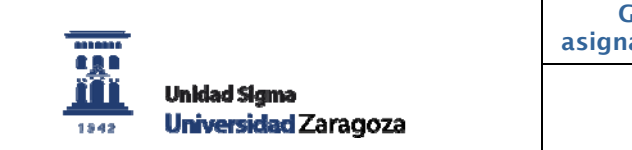

Este plan es el propietario del grupo, y los otros 8 son planes propios también de la asignatura, y todos los alumnos de estos planes contabilizan como propios en el grupo.

Además permitimos un plan no propio (107), pero en este caso también contabilizamos estos alumnos como propios.

### 2. Asignatura no ofertada

Por último si hacemos la oferta de grupos de una asignatura no ofertada, la pantalla nos aparecerá con el aspecto que veíamos antes:

|   |                                    | _ G | rupos sin   | plan doce | nte vincul | ado —      |               |                          |                  |               |
|---|------------------------------------|-----|-------------|-----------|------------|------------|---------------|--------------------------|------------------|---------------|
|   |                                    | A   | iño académi | co        | Centr      |            |               |                          | Asignatura       |               |
|   | -                                  | 20  | )13         |           | 109-Fa     | ultad de l | Economía y Ei | mpresa                   | 27610-Estadístic | call          |
| Г |                                    |     |             |           |            |            |               |                          |                  |               |
|   |                                    |     |             |           |            |            |               |                          |                  |               |
|   | Plan docente activo                |     |             |           |            |            |               |                          |                  |               |
|   | POD 13/14-Plan Docente 2013/14     |     |             |           |            |            |               |                          |                  |               |
|   | Ftana                              |     |             |           |            |            |               |                          |                  |               |
|   | Planificación                      |     |             |           |            |            |               |                          |                  |               |
|   | Fecha de referencia                |     | Tipología   | Docencia  | Matrícula  | Turno      | Idioma        | Tipo / Valor del periodo | Matriculable     |               |
|   | 21/05/2013                         |     |             |           |            |            |               |                          |                  | Matrícula(S)  |
|   | Rol usuario activo                 |     |             |           |            |            |               |                          | _                | Disess(2)     |
|   | CENT-Bol para usuarios de centro   | ×   | 1           |           | 421        | larde      | Castellano    | 5/1                      | 5                | Planes(2)     |
|   |                                    |     |             |           |            |            |               |                          |                  | Profesores(0) |
|   |                                    |     |             |           |            |            |               |                          |                  | Matrícula(S)  |
|   | Cambio de contexto                 |     | 1           |           | 422        | Mañana     | Castellano    | S/1                      | s                | Planes(2)     |
|   |                                    | ~   |             |           |            |            |               |                          |                  | Profesores(0) |
|   |                                    |     |             |           |            |            |               |                          |                  | 1101000100(0) |
|   |                                    |     |             |           |            |            | fin die       | Crahar                   |                  |               |
|   | 🗆 🗉 Buscar grupo                   |     |             |           |            | t) "       | nauli         | Grabal                   |                  |               |
|   | Centro 109 - Facultad de Economí 💌 |     |             |           |            |            |               |                          |                  |               |
|   |                                    |     |             |           |            |            |               |                          |                  |               |
|   |                                    |     |             |           |            |            |               |                          |                  |               |
|   | Asignatura 27610                   |     |             |           |            |            |               |                          |                  |               |
|   | 27010                              |     |             |           |            |            |               |                          |                  |               |
|   | Grupo                              |     |             |           |            |            |               |                          |                  |               |
|   | Tipología                          |     |             |           |            |            |               |                          |                  |               |
|   |                                    |     |             |           |            |            |               |                          |                  |               |
|   | Q Buscar                           |     |             |           |            |            |               |                          |                  |               |
|   |                                    |     |             |           |            |            |               |                          |                  |               |

#### 3. Cambio de contexto

En una fecha dada, hay un plan docente activo. Este plan viene determinado por las fechas de apertura y cierre de este plan.

Sin embargo, por diferentes necesidades podemos cambiar de plan docente. Por eso, dentro de la aplicación PDS, hay un menú denominado Cambio de contexto, donde podemos elegir otro plan activo:

| PLANES DOCENTES     |                                                                      |
|---------------------|----------------------------------------------------------------------|
|                     |                                                                      |
| Plan docente activo | POD 12/13-Plan Docente 2012/13 🔽                                     |
| Fecha de referencia | POD 13/14-Plan Docente 2013/14<br>POD 12/13-Plan Docente 2012/13 Paa |
|                     | POD 11/12-PLAN DOCENTE 2011/12                                       |